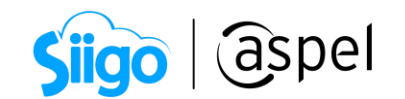

## Corte anual en Aspel SAE 8.0

Cuando se concluye un ejercicio fiscal y se va a iniciar la captura de las operaciones del nuevo ejercicio, es necesario efectuar el proceso de **Corte Anual**, el cual inicializa los montos acumulados de ventas y compras, datos que Aspel SAE controla en los catálogos de Clientes, Proveedores, e Inventarios, en los campos acumulados.

La finalidad del corte anual es preparar la base de datos para que en las estadísticas y reportes sólo se incluyan los montos correspondientes a las operaciones del nuevo ejercicio.

| 营 Expediente d          | el cliente - detalle del cliente                                                                                                    |                                                                                          |
|-------------------------|----------------------------------------------------------------------------------------------------|------------------------------------------------------------------------------------------|
|                         | Image: Image:                   | El acumulado de monto<br>vendido se encuentra en la<br>Sección <b>Datos históricos</b> . |
| 2                       | Calus Active Sault Sault | en el campo <b>Ventas anuales</b>                                                        |
| Información<br>general  | Límite de crédito Ventas anyales                                                                                                    |                                                                                          |
| <b>S</b>                | 10.000.00 2,971.75 🖩 🔍                                                                                                    |                                                                                          |
| saldos                  | Último pago Última venta                                                                                                    |                                                                                          |
| Información de          | Eecha 19/05/20 🗂 Fecha 19/05/20 💼                                                                                                    |                                                                                          |
| ventas                  | Docto. Ant00001 Dgcto. AA000000008                                                                                                    |                                                                                          |
| Bitácora de movimientos | Monto 290.00 🖬 Monto 290.00 🗟                                                                                                    |                                                                                          |
| Ditas y contactos       |                                                                                                    |                                                                                          |
|                         |                                                                                                    |                                                                                          |
|                         | ≜ceptar <b>⊆ancelar</b> <u>G</u> uardar (F3) Agud                                                                                                    | a                                                                                        |

Figura 1. Acumulado de ventas anuales.

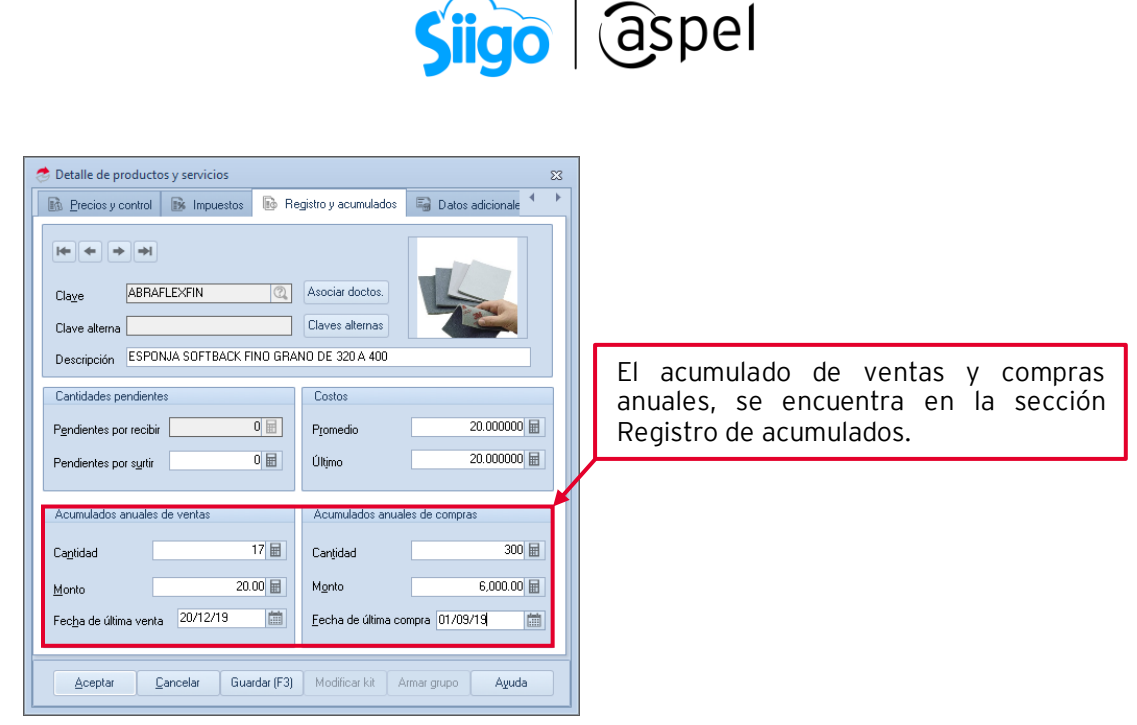

Figura 2. Inventarios acumulados anuales de ventas y compras.

Procedimiento para realizar el corte anual

- a. Estar en el último de captura del año que concluye.
- b. Realizar un respaldo de información.
- c. Emitir todos los reportes y estadísticas necesarios.
- d. Deberá ingresar a:
  - Menú Procesos > Corte anual

Debe Seleccionar el (los) archivo(s) a procesar o bien la opción Todos, como se muestra en la siguiente imagen.

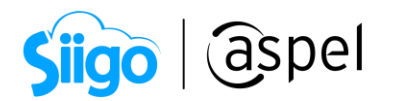

| * <u></u>                                                                                                    | Aspel-SAE 8.0 ASPEL DE MEXICO, S.A. DE C.V. (SOPORTE TECNICO)                                                                                                    | - 0 ×                                                                             |  |  |  |  |
|----------------------------------------------------------------------------------------------------|----------------------------------------------------------------------------------------------------|-----------------------------------------------------------------------------------|--|--|--|--|
| Archivo Ventas Clientes                                                                                                    | Inventarios Compras Proveedores Estadísticas Procesos Herramientas Configuración Vista Ayuda                                                                                                    | ۵                                                                                 |  |  |  |  |
| Actualización de Actualización de saldos CXP + Ajuste de saldos                                                                                                    | Matria por<br>modelo compas<br>Generación<br>Matria por<br>Matria por<br>Matria por<br>Matria por<br>Bellotagueo<br>Acumulado de documentos<br>Acumulado de documentos<br>Acumulados | ores Inventario Autorizar<br>físico - cancelaciones<br>nventario físico Autorizar |  |  |  |  |
| Actualización de Acqualización de Acqualización de Acqualización de acteriores adora DC e accualización de acteriores adora DC e accualización de acteriores adora DC e accualización de acteriores adora DC e accualización de acteriores actualización de acteriores actualización de acteriores actualización de acteriores actualización de acteriores actualización de acteriores actualización de acteriores actualización de acteriores actualización de acteriores actualización de acteriores actualización de acteriores actualización de actualización de acteriores actualización de actualización de acteriores actualización de actualización de acteriores actualización de actualización de ac |                                                                                                    |                                                                                   |  |  |  |  |
| Buscar                                                                                                    | Sector Martes 1                                                                                                    | 5 de Septiembre de 2020 ADMINISTRADOR                                             |  |  |  |  |

Figura 3. Proceso de corte anual.

Una vez elegida la opción (Clientes, Proveedores, Inventarios o Todos), el sistema envía el mensaje de validación, al aceptar el mensaje se ejecuta el proceso.

| Confirm                                                                                                    | nación |         | ×                                 |                 |
|----------------------------------------------------------------------------------------------------|--------|---------|-----------------------------------|-----------------|
| Este proceso sirve para borrar los acumulados anuales<br>de todos los archivos.<br>¿Estás seguro que quieres borrarlos? |        |         |                                   |                 |
|                                                                                                    |        | Adverte | ncia<br>Proceso de corte anual te | rminado.        |
|                                                                                                    |        |         |                                   | <u>A</u> ceptar |

Figura 4. Configuración del proceso de Corte Anual.

En caso de no ejecutar el corte anual el ultimo día del año y continuar la captura de operaciones ya con fechas del nuevo ejercicio de trabajo, se puede llevar a cabo el proceso de Corte anual en la fecha que se encuentre en ese momento, por ejemplo: 16 de enero del 2021, y posteriormente al corte anual se debe realizar el proceso de Actualización de archivos el cual se encuentra en el menú Procesos / Actualización de archivos, Ventas y/o compras.

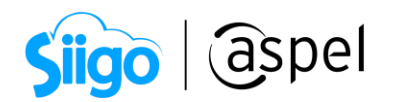

| 🗢 📗 🛄 🗊 📭 🔹 Aspel-SAE 8.0. ASPEL DE MEXICO, S.A. DE C.V. (SOPORTE TECNICO)                                                                                                    | - 0                                     | × |
|----------------------------------------------------------------------------------------------------|-----------------------------------------|---|
| Archino Vertas Clientes Inventarios Compras Proveedores Estadísticas Processo Herramientas Configuración Vista Ayuda                                                                                                    |                                         | ۵ |
| Status/acción de<br>gados CPC -<br>adados PC- Image: Compasibility Image: Compasibility Imag | Autorizar<br>cancelaciones<br>Autorizar |   |
| Actualización de archivos<br>aspei SAE                                                                                                    |                                         |   |
|                                                                                                    | , and a control of                      |   |

Figura 5. Actualización de ventas y compras.

Este proceso se efectuará indicando el rango de fechas a partir del primer día del año y hasta el día de captura actual.

| Actualización de ventas anuales |               |               |         | 23            |            |       |  |
|---------------------------------|---------------|---------------|---------|---------------|------------|-------|--|
|                                 |               |               |         |               |            |       |  |
|                                 | Fecha de      | actualización |         |               |            |       |  |
|                                 | <u>D</u> esde | 01/01/2021    | <b></b> | <u>H</u> asta | 16/01/2021 |       |  |
|                                 |               |               |         |               |            |       |  |
|                                 |               |               |         |               |            |       |  |
|                                 |               |               | Ace     | eptar         | Cancelar   | Ayuda |  |

Figura 6. Rango de fechas de actualización de archivos.

## iListo! Con estos sencillos pasos realiza el cierre del ejercicio en Aspel SAE 8.0.

Te invitamos a consultar más documentos como este en <u>Tutoriales</u> y a suscribirte a nuestro canal de <u>YouTube</u>

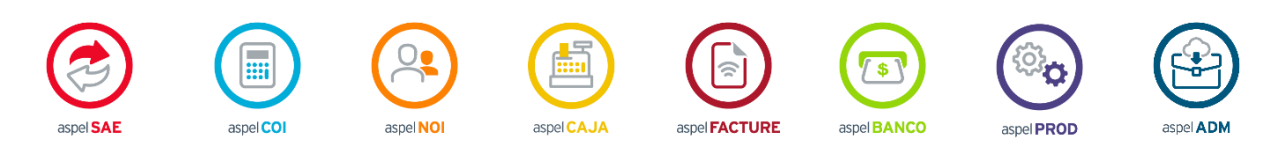

Dudas, comentarios y sugerencias sobre este documento <u>aquí</u>.

Capacitación Soporte Técnico Todos los derechos reservados Aspel de México S.A. de C.V. ® 15/09/2020